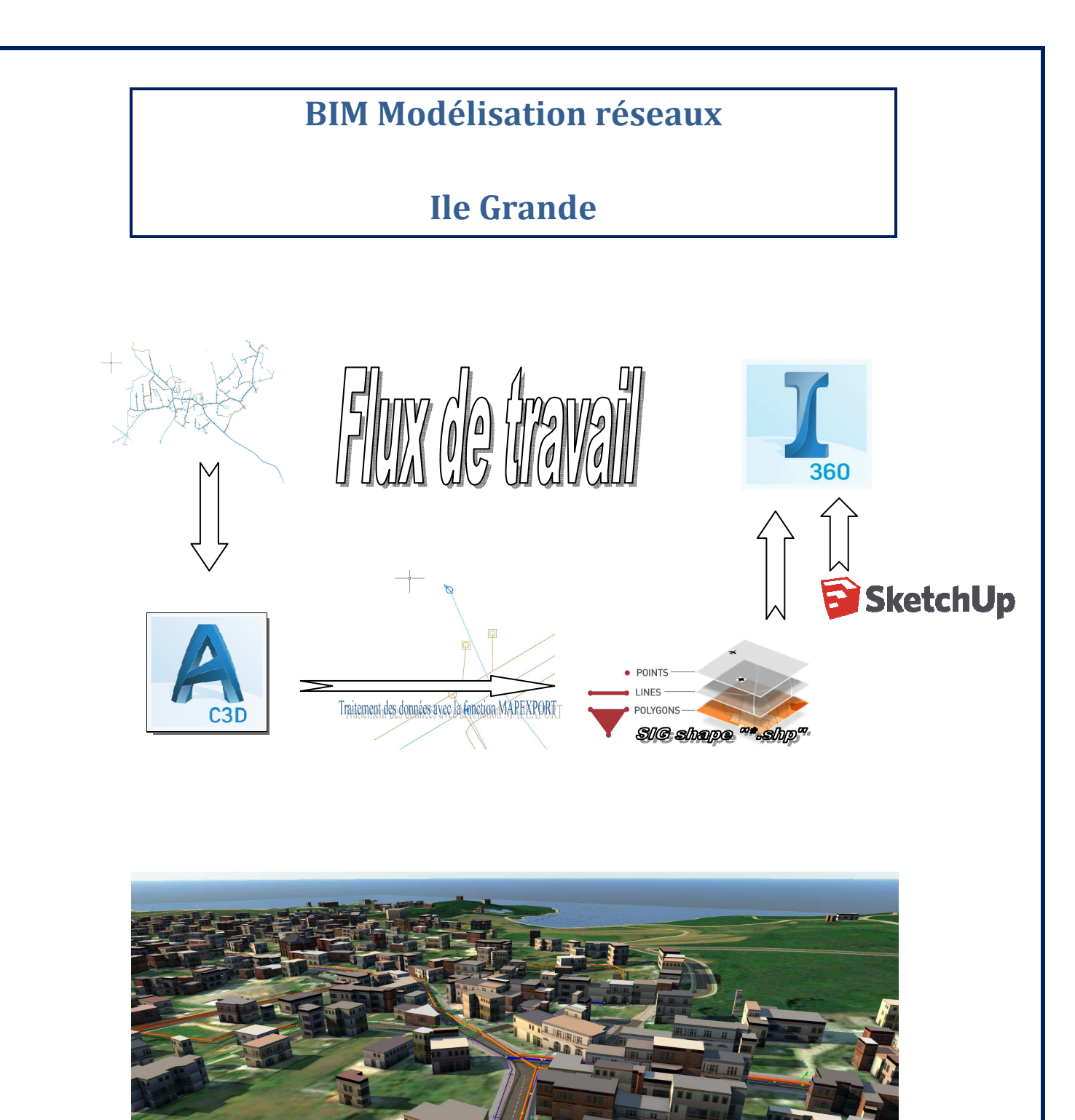

Réseaux EU et AEP (Ile Grande)

(décalage d'élévation pédagogique)

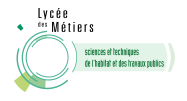

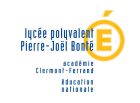

| Etape de modélisation                                                                 | Indication                                                                                                    | Vidéo à suivre |
|---------------------------------------------------------------------------------------|----------------------------------------------------------------------------------------------------|----------------|
| Ouvrir Infraworks<br>(Infraworks)                                                     | Création du modèle BUILDER                                                                                                    | Vidéo 01 à 06  |
| Insérer les données Shape<br><mark>(Infraworks)</mark>                                | Sources de données<br>Configuration de la source de données : style,<br>position, nom et attributs.                              | Vidéo 07 à 14  |
| Ouverture fichier SIG<br>3D CIVIL (basé sur Autocad)                                  | Ouvrir fichier SIG « dwg »<br>Choisir espace de travail « dessin et<br>annotation)                                               | Vidéo 15       |
| Repérage des données du réseaux<br>EU<br>3D CIVIL (basé sur Autocad)                  | Geler les plans des réseaux AEP et EP<br>Afficher les propriétés des objets du réseau<br>eaux usée : (calque, ligne, blocs, etc) | Vidéo 15       |
| Traitement des données SIG pour<br>export format shape<br>3D CIVIL (basé sur Autocad) | Utiliser la fonction : « MAPEXPORT »                                                                                             | Vidéo 15 à 19  |
| Modélisation réseaux AEP<br>(Infraworks)                                              | Palette de style<br>Objet Sketshup                                                                                               | Vidéo 20       |
| Gérer les propositions<br>(Infraworks)                                                | Fusionner des propositions                                                                                                    | Vidéo 21       |

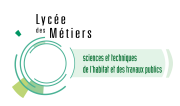

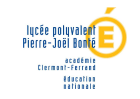